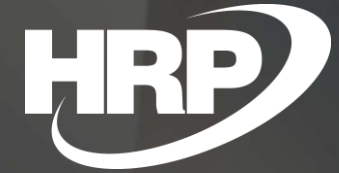

**Business Central HU lokalizáció BC25 Intrastat bevallás** 

HRP Europe Kft.

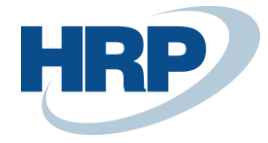

#### 1 Tartalom

| 2  | Intra  | stat bevallás                                       | 2  |
|----|--------|-----------------------------------------------------|----|
| 3  | Átálla | ás az új intrastat verzióra                         | 4  |
| 4  | Intra  | stat - általános beállítások                        | 4  |
|    | 4.1    | Országok/ régiók beállítása                         | •4 |
|    | 4.2    | VTSZ/SZJ-számok beállítása                          | •5 |
|    | 4.3    | Tranzakciótípusok                                   | .8 |
| 5  | Intra  | stat beállítása                                     | 9  |
| 6  | Intra  | stat jelentés beállítása                            | 11 |
| 7  | Intra  | stat beállítása bizonylatokon1                      | 12 |
| 8  | Intra  | stat beállítása Befektetett eszköz főkönyvi naplón1 | 12 |
| 9  | Intra  | stat jelentés1                                      | 13 |
| 10 | Tová   | bbi információk az Intrastat bevallásról:1          | 15 |
|    |        |                                                     |    |

#### 2 Intrastat bevallás

Ez a dokumentum részletes betekintés nyújt a Microsoft Dynamics 365 Business Central rendszerhez készült magyar lokalizációs csomagba tartozó Intrastat bevallás kezelésének funkcionalitásáról.

Az EU forgalmazók minden tagállamban kötelesek Intrastat-jelentést benyújtani, az abban szereplő adatok köre azonban az egyes országokban kissé eltérhet.

Magyarországon az Intrastat adatszolgáltatói azok a magyar adószámmal rendelkező vállalatok/vállalkozások, amelyek EU-tagállam(ok)ból terméket hoznak be (beérkezések), vagy oda terméket visznek ki (kiszállítások). A fentiek közül csak azoknak a gazdasági szervezeteknek kell adatot szolgáltatniuk, amelyek 12 havi EU beérkezése vagy EU kiszállítása meghaladja az ún. adatszolgáltatási küszöbértéket, amelyet a KSH minden naptári évre előre meghatároz és közzétesz. A 2019-ben érvényes adatszolgáltatási küszöbérték a beérkezésekre 170 millió forint, a kiszállításokra 100 millió forint. Az adatszolgáltatói kör meghatározását segítik a KSH rendelkezésére álló áfa-bevallások közösségi termékbeszerzés és termékértékesítés rovatai.

Az Országos Statisztikai Adatfelvételi Program kötelező adatszolgáltatásairól szóló 388/2017. (XII. 13.) Korm. rendelet értelmében a KSH az Intrastat adatgyűjtések teljesítését kizárólag elektronikus úton, a KSH-Elektra informatikai rendszeren keresztül (http://elektra.ksh.hu) fogadja el.

A KSH-Elektra rendszerben a manuális kitöltés mellett lehetőség van XML, illetve CSV állományok feltöltésére is. A CSV állományból történő feltöltéshez a KSH-Elektra rendszerben rendelkezésre bocsátunk egy CSV sablon állományt, amely tartalmazza az importáláshoz kötelezően szükséges azonosító sorokat a beküldendő adatok nélkül, kiegészítve a felhasználónak szóló magyarázó részekkel.

Az Intrastatba tartozó termékmozgásokat az áru beérkezésének, ill. kiszállításának hónapjában, vagy ezen információ hiányában a szerződés (szállítási feltétel szerinti) teljesítésének napja szerinti hónap jelentésében kell szerepeltetni. Intrastat adatszolgáltatást havonta egyszer kell teljesíteni az adott hónap

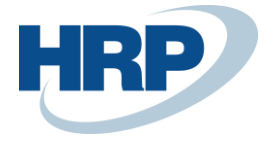

összes ügyletéről. Az adatszolgáltatás határideje a tárgyhót követő hónap 15-e. (Ez azt jelenti, hogy pl. a májusi forgalomról készített jelentésnek június 15-ig kell megérkeznie a KSH-ba.) Ha ez munkaszüneti nap, akkor a határidő a következő munkanap.

Az Intrastatot érintő két legfontosabb EU-jogszabály:

- az Európai Parlament és a Tanács 638/2004/EK (többször módosított ) rendelete a tagállamok közötti termékforgalom statisztikájáról (az ún. Intrastat-alaprendelet), és a
- 1982/2004/EK (többször módosított) bizottsági rendelet, az alaprendelet végrehajtási utasítása.

A vállalkozások adatszolgáltatási kötelezettségét a tagállamok nemzeti szabályozásának kell biztosítania. Magyarországon a hivatalos statisztikai szolgálat minden adatgyűjtése (az Intrastat is) egységesen kezelendő. Az adatszolgáltatást a hivatalos statisztikáról szóló 2016. évi CLV. törvény teszi kötelezővé, a konkrét adatgyűjtések körét és jellemzőit az Országos Statisztikai Adatfelvételi Program (OSAP) évente, kormányrendeletben szabályozza.

Ezen előírások értelmében a Microsoft Dynamics 365 Business Central rendszernek biztosítania kell az Intrastat bevalláshoz szükséges adatokkal rendelkező könyvelési bizonylatok nyilvántartását, valamint annak rögzítését számviteli bizonylatokon továbbá az Intrastat-bevallást támogató funkciókat.

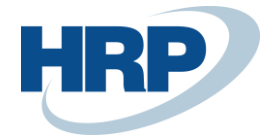

# 3 Átállás az új intrastat verzióra

Az új intrastat funkció működéséhez szükséges telepíteni az alábbi bővítményt:

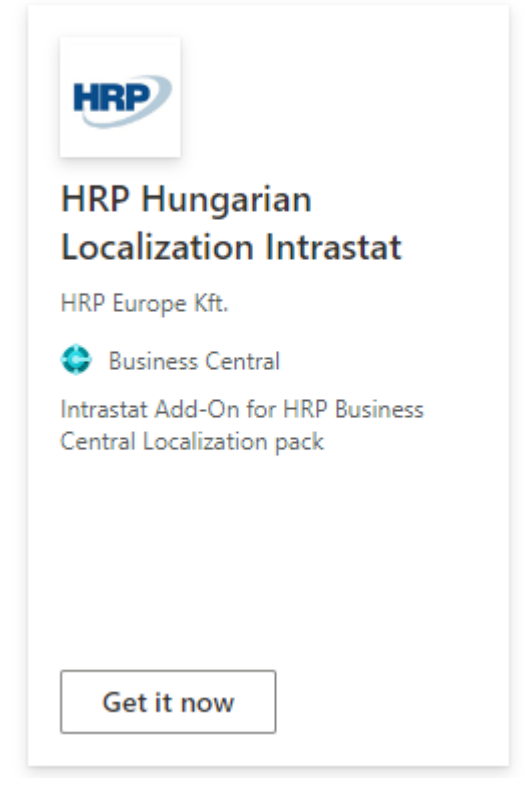

Fontos, hogy az új verzióban az intrastat napló megszűnik, ezért az átállás előtt kigyűjtött tételek nem kerülnek átvitelre az új intrastat jelentésre.

## 4 Intrastat - általános beállítások

#### 4.1 Országok/ régiók beállítása

Az Intrastat bejegyzéseket az egyes tranzakciók **Országok/régiók** kódja alapján hozza létre a rendszer. Először nézzük meg, hogy hol tudjuk az egyes **Országok/régiók**at megtekinteni.

- 1. Kattintson a keresőmezőbe Dés írja be a következőt: **Országok/régiók**
- 2. Válassza ki melyik sorhoz akarja hozzáadni az Intrastat kódot, majd rögzítse azt

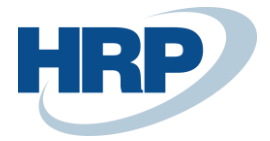

| ORSZÁ | 30K/RÉGIÓK |              |                 |                |             |       |                      |                           |             |          |                        |               |          | × <sup>4</sup> |
|-------|------------|--------------|-----------------|----------------|-------------|-------|----------------------|---------------------------|-------------|----------|------------------------|---------------|----------|----------------|
| ۶ مر  | earch + Új | 📪 Lista szer | kesztése 🔀      | <b>T</b> örlés | Feldolgozás | Mellé | klet megjelenítése   | Megnyitás Excelbe         | n Navigálás | Less opt | ions                   |               |          | 7 ≡            |
|       | KÓD        |              | NÉV             |                |             |       | CÍMFORMÁTUM          | ÜGYINTÉZŐ<br>CÍMFORMÁTUMA | ORSZÁG NÉV  |          | EU<br>ORSZÁG-/RÉGIÓKÓD | INTRASTAT KÓD | ÁFA SÉMA |                |
|       | AT         |              | Ausztria        |                |             |       | Helység+Irányítószám | Vállalatnév után          |             |          | AT                     | AT            |          |                |
|       | BE         |              | Belgium         |                |             |       | Helység+Irányítószám | Vállalatnév után          |             |          |                        | BE            |          |                |
|       | BG         |              | Bulgária        |                |             |       | Helység+Irányítószám | Vállalatnév után          |             |          |                        | BG            |          |                |
|       | СН         |              | Svájc           |                |             |       | Helység+Irányítószám | Vállalatnév után          |             |          |                        |               |          |                |
|       | CN         |              | Kína            |                |             |       | Helység+Irányítószám | Vállalatnév után          |             |          |                        |               |          |                |
|       | СҮ         |              | Ciprus          |                |             |       | Helység+Irányítószám | Vállalatnév után          |             |          |                        | СҮ            |          |                |
|       | cz         |              | Csehország      |                |             |       | Helység+Irányítószám | Vállalatnév után          |             |          |                        | cz            |          |                |
|       | DE         |              | Németország     |                |             |       | Helység+Irányítószám | Vállalatnév után          |             |          | DE                     | DE            |          |                |
|       | DK         |              | Dánia           |                |             |       | Helység+Irányítószám | Vállalatnév után          |             |          |                        | DK            |          |                |
|       | EE         |              | Észtország      |                |             |       | Helység+Irányítószám | Vállalatnév után          |             |          |                        | EE            |          |                |
|       | ES         |              | Spanyolország   | 1              |             |       | Helység+Irányítószám | Vállalatnév után          |             |          |                        | ES            |          |                |
|       | FR         |              | Franciaország   |                |             |       | Helység+Irányítószám | Vállalatnév után          |             |          |                        | FR            |          |                |
|       | GB         |              | Egyesült Király | rság           |             |       | Helység+Irányítószám | Vállalatnév után          |             |          |                        | GB            |          |                |
|       | GR         |              | Görögország     |                |             |       | Helység+Irányítószám | Vállalatnév után          |             |          |                        | GR            |          |                |
|       | HU         |              | Magyarország    |                |             |       | Helység+Irányítószám | Vállalatnév után          |             |          | HU                     | HU            |          |                |

A szabványos országkódokat a KSH weboldaláról tudjuk lekérni.

Az Intrastat kódokon felül az EU ország/régiókód oszlopot is be kell állítani.

Az európai országoknál kell az Intrastat kódot feltétlen megadnunk, mivel az EU-n belüli kereskedelemben résztvevők kötelesek az Intrastat rendszerben adatokat szolgáltatni. Jól láthatjuk, hogy Magyarországnak is meg van adva egy Intrastat kód, azonban amikor az országon belül intéznénk például beszerzést, a termék fizikai mozgása nem kerülne bele az **Intrastat jelentésbe**. Ez azért lehetséges, mivel a vállalatunk beállított **Ország**/**régiókód**ja szintén Magyarország (ezt ellenőrizni a **Vállalat adatai** ablakban tudjuk). Tehát a rendszer figyelembe veszi a vállalat beállított ország-kódját, és csak a többi **Intrastat kód**dal ellátott országba/országból történő áruszállítást könyveli le.

Országkód megadható továbbá a Vevő, Szállító, Ügyfél törzs adataiban, illetve módosítható az eladási és beszerzési bizonylatokon, valamint a befektetett eszköz főkönyvi naplón.

#### 4.2 VTSZ/SZJ-számok beállítása

VTSZ/SZJ-szám az összes EU-ban vásárolt, illetve értékesített cikkhez, illetve erőforráshoz van rendelve.

VTSZ/SZJ-szám rögzítésére, módosítására a következő módon van lehetősége:

- 1. Kattintson a keresőmezőbe <sup>()</sup> és írja be a következőt: **VTSZ/SZJ-számok**
- 2. Válassza az **Új** funkciót egy új **VTSZ/SZJ-szám** létrehozásához
- 3. Rögzítse a soron a VTSZ/SZJ-számot és a Megnevezést

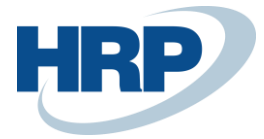

| VTSZ/SZJ-SZÁMOK |                      |                                           |                      |                          | 2 |
|-----------------|----------------------|-------------------------------------------|----------------------|--------------------------|---|
| 🔎 Search 🕂 Új   | 🐯 Lista szerkesztése | e 🗙 Törlés Melléklet megjelení            | ítése ···            | Y                        | ≡ |
| SZÁM            | MEGNE                | VEZÉS                                     | KIEGÉSZÍ<br>EGYSÉGEK | KIEG.<br>MÉRTÉKEGYSÉGKÓD |   |
| 1002            | Rozs                 |                                           |                      |                          |   |
| 1005            | Kukoric              | a                                         |                      |                          |   |
| 420291          | Utitáska             | , piperetáska, hátizsák és sporttáska     |                      |                          |   |
| 630621          | Sátor                |                                           |                      |                          |   |
| 640411          | Sport,te             | nisz,kosárlabda,torna,edzőcipő és hasonlć |                      |                          |   |

A KSH 8 számjegyű VTSZ számokat kér a bevallásnál, a riport generálásnál a rendszer levágja a 8. karakter utáni karaktereket.

A KSH-nál elérhető kódtáblában definiálva van, mely VTSZ számokhoz kell **kiegészítő mértékegységet** beállítani, ezeknél az Intrastat bevallást ezen mértékegységnek megfelelő mennyiségben fogja a rendszer jelenteni. A mértékegység beállítására szintén a **VTSZ/SZJszámok** lapon van lehetősége a felhasználónak.

- 1. Kattintson a keresőmezőbe <sup>()</sup> és írja be a következőt: **VTSZ/SZJ-számok**
- 2. A **Kiegészítő egységek** opciót kapcsolja be, majd írja be a **Kieg. Mértékegységkód** mezőbe a tételhez tartozó mértékegységet

Amennyiben itt nem kerül beállításra kiegészítő mértékegység, úgy a rendszer a **cikk kartonon** megadott kiegészítő mértékegységet használja, ha van kiválasztva:

| Kezdőlap Jóváhagyás                                                                                                    | Kérése Cikk Arak és kedvezmé                                 | nyek Műveletek V Kaj                                                                                                    | ocsolódó 🗸                              |                      |
|----------------------------------------------------------------------------------------------------|--------------------------------------------------------------|----------------------------------------------------------------------------------------------------|-----------------------------------------|----------------------|
| Cikk>                                                                                                    |                                                              |                                                                                                    |                                         | PCS                  |
|                                                                                                    |                                                              |                                                                                                    |                                         |                      |
| Készlet >                                                                                                    |                                                              |                                                                                                    |                                         | 11 001               |
|                                                                                                    |                                                              |                                                                                                    |                                         |                      |
| Árak & Könyvelés                                                                                                    |                                                              |                                                                                                    |                                         | Kevesebb megjeleníti |
|                                                                                                    |                                                              |                                                                                                    |                                         |                      |
| Költség Részletek                                                                                                    |                                                              | Könyvelési részletek                                                                                                    |                                         |                      |
| Költség Részletek<br>Készletértékelés módja                                                                                                    | FIFO ~                                                       | Könyvelési részletek<br>Termékkönyvelési cso                                                                                                    | RETAIL                                  |                      |
| Költség Részletek<br>Készletértékelés módja<br>Elszámolóár                                                                                                    | FIFO ~                                                       | Könyvelési részletek<br>Termékkönyvelési cso ·<br>Áfa-termékkönyvelési ·                                                                                                   | RETAIL                                  |                      |
| Költség Részletek<br>Készletértékelés módja<br>Elszámolóár<br>Egységköltség                                                                                                    | FIFO<br>0.00 ···<br>322.90                                   | Könyvelési részletek<br>Termékkönyvelési cso ·<br>Áfa-termékkönyvelési ·<br>Készletkönyvelési cso ·                                                                        | RETAIL<br>STANDARD<br>RESALE            |                      |
| Költség Részletek<br>Készletértékelés módja<br>Elszámolóár<br>Egységköltség<br>Közvetett költség % · · · · ·                                                                                         | FIFO<br>0.00 ···<br>322.90<br>0                              | Könyvelési részletek<br>Termékkönyvelési cso ·<br>Áfa-termékkönyvelési ·<br>Készletkönyvelési cso ·<br>Alapértelmezett elhat ·                                             | RETAIL<br>STANDARD<br>RESALE            |                      |
| Költség Részletek<br>Készletértékelés módja –<br>Elszámolóár – – – – –<br>Egységköltség – – – – –<br>Közvetett költség % – – – –<br>Utolsó közvetlen költ… – –                                       | FIFO<br>0.00 ···<br>322.90<br>0<br>322.90                    | Könyvelési részletek<br>Termékkönyvelési cso<br>Áfa-termékkönyvelési<br>Készletkönyvelési cso<br>Alapértelmezett elhat<br>Külkereskedelem                                  | RETAIL<br>STANDARD<br>RESALE            |                      |
| Költség Részletek<br>Készletértékelés módja –<br>Elszámolóár –<br>Egységköltség –<br>Közvetett költség % –<br>Utolsó közvetlen költ… –<br>Nettő számlázott me…                                       | FIFO<br>0.00 ···<br>322.90<br>0<br>322.90<br>11 001          | Könyvelési részletek<br>Termékkönyvelési cso<br>Áfa-termékkönyvelési cso<br>Készletkönyvelési cso<br>Alapértelmezett elhat<br>Külkereskedelem<br>VTSZ/SZJ-szám             | RETAIL<br>STANDARD<br>RESALE<br>1234567 |                      |
| Költség Részletek<br>Készletértékelés módja –<br>Elszámolóár – Egységköltség – – – –<br>Közvetett költség % – – –<br>Utolsó közvetlen költ… –<br>Nettó számlázott me… –<br>A költség helyesbílve – – | FIFO 0.00 ···<br>0.00 ···<br>322.90<br>0<br>322.90<br>11 001 | Könyvelési részletek<br>Termékkönyvelési cso<br>Áfa-termékkönyvelési cso<br>Készletkönyvelési cso<br>Alapértelmezett elhat<br>Külkereskedelem<br>VTSZ/SZI-szám<br>ADR szám | RETAIL<br>STANDARD<br>RESALE<br>1234567 |                      |

A VTSZ és SZJ-szám megadható a Cikkekhez, illetve az erőforrásokhoz a **Cikk karton Árak & Könyvelés Külkereskedelem** gyorslap alatt, illetve az **Erőforrás karton Számlázás** gyorslap alatt.

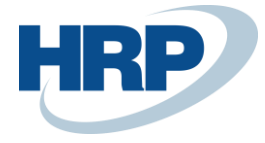

A cikk kartonon a következőképpen tudja beállítani a VTSZ és SZJ-számot, a Származási ország/régió kódját és a Nettó súlyt:

- 1. Kattintson a keresőmezőbe 2 és írja be a következőt: **Cikkek**
- 2. Válasszon ki egy cikket majd kattintson rá, ezzel megnyitja a cikk kartonját
- 3. Adja meg a cikkhez tartozó VTSZ/SZJ-számot és az Származási ország/régió kódját az **Árak & Könyvelés Külkereskedelem gyorslapon**
- 4. Továbbá a Készletek gyorslapon adja meg a Nettó súlyt
- 5. Amennyiben nem szeretné jelenteni a cikket, úgy állítsa be a **Kizárás az Intrastat jelentésből** mezőt

|                                                                                                    |             |                                                                                         | · + 🖻                                                                                                    |                                                    | √ Mentve    |             |
|----------------------------------------------------------------------------------------------------|-------------|-----------------------------------------------------------------------------------------|----------------------------------------------------------------------------------------------------|----------------------------------------------------|-------------|-------------|
| 1896-S · A                                                                                                    | THEN        | S Desk                                                                                  |                                                                                                    |                                                    |             |             |
| Kezdólap Jóváhagyás                                                                                                    | Kérése Cikk | Árak és kedvezmér                                                                       | nyek Műveletek – K                                                                                                    | apcsolódó $\lor$                                   |             |             |
| Cikk>                                                                                                    |             |                                                                                         |                                                                                                    |                                                    |             | PCS         |
| Készlet >                                                                                                    |             |                                                                                         |                                                                                                    |                                                    |             | 11 001      |
| Árak & Könyvelés                                                                                                    |             |                                                                                         |                                                                                                    |                                                    | Kevesebb me | gjeleníté   |
| Költség Részletek                                                                                                    |             |                                                                                         | Könyvelési részletek                                                                                                    |                                                    |             |             |
| -                                                                                                    |             |                                                                                         | -                                                                                                    |                                                    |             |             |
| Készletértékelés módja                                                                                                    | FIFO        | $\sim$                                                                                  | Termékkönyvelési cso                                                                                                    | RETAIL                                             |             | ~           |
| Készletértékelés módja                                                                                                    | FIFO        | 0,00                                                                                    | Áfa-termékkönyvelési cso                                                                                                    | RETAIL                                             |             | ~           |
| Készletértékelés módja<br>Elszámolóár<br>Egységköltség                                                                                                    | FIFO        | 0,00 ····<br>322,90                                                                     | Termékkönyvelési cso<br>Áfa-termékkönyvelési<br>Készletkönyvelési cso                                                                                                    | RETAIL<br>STANDARD<br>RESALE                       |             | \<br>\<br>\ |
| Készletértékelés módja<br>Elszámolóár<br>Egységköltség<br>Közvetett költség %                                                                                                    | FIFO        | 0,00 ···<br>322,90                                                                      | Termékkönyvelési cso<br>Áfa-termékkönyvelési<br>Készletkönyvelési cso<br>Alapértelmezett elhat                                                                                                    | RETAIL<br>STANDARD<br>RESALE                       |             |             |
| Készletértékelés módja -<br>Elszámolóár<br>Egységköltség<br>Közvetett költség %<br>Utolsó közvetlen költ                                                                                                    | FIFO        | <ul> <li>0.00 ···</li> <li>322.90</li> <li>0</li> <li>322.90</li> </ul>                 | Termékkönyvelési cso<br>Áfa-termékkönyvelési<br>Készletkönyvelési cso<br>Alapértelmezett elhat<br>Külkereskedelem                                                                                      | RETAIL<br>STANDARD<br>RESALE                       |             | \<br>\<br>\ |
| Készletértékelés módja<br>Elszámolóár<br>Egységköltség<br>Közvetett költség %<br>Utolsó közvetlen költ<br>Nettó számlázott me                                                                                                    | FIFO        | 0.00 ···<br>322,90<br>0<br>322,90<br>11 001                                             | Termékkönyvelési cso<br>Áfa-termékkönyvelési cso<br>Készletkönyvelési cso<br>Alapértelmezett elhat<br>Külkereskedelem<br>VTS2/SZJ-szám                                                                 | RETAIL<br>STANDARD<br>RESALE<br>1234567            |             |             |
| Készletértékelés módja -<br>Elszámolóár                                                                                                    |             | 0.00 ···<br>322,90<br>0<br>322,90<br>11 001                                             | Termékkönyvelési cso<br>Áfa-termékkönyvelési cso<br>Készletkönyvelési cso<br>Alapértelmezett elhat<br>Külkereskedelem<br>VTSZ/SZJ-szám                                                                 | RETAIL<br>STANDARD<br>RESALE<br>1234567            |             |             |
| Készletértékelés módja<br>Elszámolóár<br>Egységköltség<br>Közvetett költség %<br>Utolsó közvetlen költ<br>Nettó számlázott me<br>A költség helyesbítve<br>Költség fókönyvbe kö                                                                            |             | <ul> <li>0.00 ···</li> <li>322,90</li> <li>0</li> <li>322,90</li> <li>11 001</li> </ul> | Termékkönyvelési cso<br>Áfa-termékkönyvelési cso<br>Készletkönyvelési cso<br>Alapértelmezett elhat<br>Külkereskedelem<br>VTSZ/SZJ-szám<br>ADR szám                                                     | RETAIL<br>STANDARD<br>RESALE<br>1234567<br>1<br>DE |             |             |
| Készletértékelés módja -<br>Elszámolóár · · · · · ·<br>Egységköltség · · · · · ·<br>Közvetett költség % · · · · ·<br>Utolsó közvetlen költ ·<br>Nettó számlázott me ·<br>A költség helyesbítve · · ·<br>Költség főkönyvbe kö ·<br>Beszerzési árak és en · | FIFO        | <ul> <li>0.00 ···</li> <li>322.90</li> <li>0</li> <li>322.90</li> <li>11 001</li> </ul> | Termékkönyvelési cso<br>Áfa-termékkönyvelési cso<br>Készletkönyvelési cso<br>Alapértelmezett elhat<br>Külkereskedelem<br>VTSZ/SZJ-szám<br>ADR szám<br>Származási ország/ré<br>Kizárás az Intrastat jel | RETAIL STANDARD RESALE 1234567 DE DE               |             |             |

A befektetett eszköz kartonon a következőképpen tudja beállítani a VTSZ és SZJ-számot, az Származási ország/régió kódját és a Nettó súlyt:

- 1. Kattintson a keresőmezőbe 2 és írja be a következőt: **Befektetetteszköz-lista**
- 2. Válasszon ki egy **eszközt** majd kattintson rá, ezzel megnyitja a **BE kartonját**
- Adja meg a cikkhez tartozó VTSZ/SZJ-számot, Származási ország/régió kódját, Nettó súlyt, valamint szükség esetén a Kiegészítő mértékegységkódot az Intrastat gyorslapon
- 4. Amennyiben nem szeretné, hogy az eszköz jelentésre kerüljön a bevallásban, úgy állítsa be a **Kizárás az Intrastat jelentésből** mezőt.

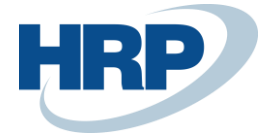

| Befektetett eszköz karton                                                              | Ø                     | ) @       | +                        | ۱.<br>۱           |            | √ Mentve | ď          |
|----------------------------------------------------------------------------------------|-----------------------|-----------|--------------------------|-------------------|------------|----------|------------|
| SZÉK · Tesz                                                                            | t                     |           |                          |                   |            |          |            |
| Kezdőlap Befektetett esz                                                               | köz Jelentés Tov      | ábbi beál | lítások                  |                   |            |          |            |
| III Vonalkód nyomtatása                                                                | 🗈 Bef. eszköz másolás | а         | 🗈 Egyező ért             | ékű aleszközök le | étrehozása |          |            |
| Beszerzés                                                                              | 🔚 Értékcsökkenés szár | nítása    | 💷 Vonalkód I             | étrehozása        |            |          |            |
| · · ·                                                                                  |                       |           |                          |                   |            |          | -          |
| * Altalános >                                                                          |                       |           |                          |                   |            |          | lesz       |
| * Altalános ><br>Értékcsökkenési könyv<br>Karbantartás >                               | >                     |           |                          |                   |            |          | lesz       |
| * Altalános > Értékcsökkenési könyv Karbantartás > Intrastat                           | >                     |           |                          |                   |            | Több r   | negjelenít |
| * Altalános ><br>Értékcsökkenési könyv<br>Karbantartás ><br>Intrastat<br>VTSZ/SZJ-szám | 234567                | ~         | Nettó súly               | ,                 |            | Több r   | negjelenít |
| * Altalános ><br>Értékcsökkenési könyv<br>Karbantartás ><br>Intrastat<br>VTSZ/SZJ-szám | 234567<br>T           | ×<br>×    | Nettó súly<br>Kiegészító | ,                 | KG         | Több r   | negjelenít |

#### 4.3 Tranzakciótípusok

Tranzakciótípusoknak a megadására a következő módon van lehetősége a felhasználónak:

- 1. Kattintson a keresőmezőbe 2 és írja be a következőt: **Tranzakciótípusok**
- 2. Válassza az Új funkciót egy új Tranzakciótípus létrehozásához
- 3. Rögzítse a Kódot és a Megnevezését

| Tranzak       | ciótípusok |                | √ Mer                         | itve |                       | 2     | 2   |
|---------------|------------|----------------|-------------------------------|------|-----------------------|-------|-----|
| Ø) ~          | ,          | 🐺 Lista szerke | ztése 📋 Törlés                | L    | 6                     | V     | =   |
|               | Kód 1      | Ν              | egnevezés                     | St   | tatisztik<br>Irejtése | ai ér | ték |
|               | 11         | •              | özönséges vétel/eladás        |      | (                     |       |     |
|               | 12         | 1              | étel/eladás szemle/próba után |      | (                     |       |     |
| $\rightarrow$ | 13         | : 8            | arter-/csereügyletek          |      | E.                    | /     |     |
|               |            |                |                               |      |                       |       |     |

Az itt rögzített **Tranzakciótípusok** megadhatók az eladási és beszerzési bizonylatok **Számla részletezése** gyorslap alatt.

**Statisztikai érték elrejtése:** Az intrastat jelentésben a statisztikai értéket nem szükséges minden esetben megadni – az aktuális kiemelt küszöbértéktől, valamint tranzakciótípustól függ. Amennyiben nem szeretné, hogy az adott tranzakciótípusnál kitöltésre kerüljön a statisztikai érték, úgy jelölje a "Statisztikai érték elrejtése" logikai mezőt.

Fontos! Amennyiben az eladási és beszerzési bizonylatok fej részében lévő adatok később kerülnek felvitelre, mint a bizonylat sorok, akkor azokat kézzel újra meg kell adni az Intrastat jelentésben.

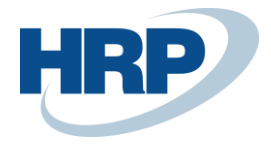

## 5 Intrastat beállítása

Az Intrastat-jelentésen szerepeltethető, bármely másik tagállamból Magyarországra érkező (beérkezés), illetve Magyarországról egy másik tagállamba szállított (kiszállítás) minden termék. Az Intrastat bevallásban a termékek fizikai mozgását lehet jelenteni, az attól gyakran eltérő számlázástól függetlenül.

Az Intrastat beállításait az erre kialakított menüpont alatt érhetjük el:

- 1. Kattintson a keresőmezőbe 2 és írja be a következőt: **Intrastat beállítása**
- 2. A megjelenő lapon állítsa be a következő funkciókat:

| $\leftarrow$ |                                 | Ŕ | +         | Ĩ                | √ Mentve         | Ľ | 2            |
|--------------|---------------------------------|---|-----------|------------------|------------------|---|--------------|
|              | Intrastat beállítása            |   |           |                  |                  |   |              |
|              | Általános                       |   |           |                  |                  |   |              |
|              | Tranzakciótípus kötele          |   | Szárm. o  | rszág/régió k    |                  |   |              |
|              | Tranzakciómeghat. kö 🔹 💽        |   | VTSZ/SZ   | J-szám forrása 🕠 | Könyvelt tételek |   | $\checkmark$ |
|              | Szállítási mód kötelező 🐳 💽     |   | Nettó sú  | ly forrása       | Könyvelt tételek |   | $\checkmark$ |
|              | Kiszállítási mód kötele         |   | Szárm. o  | rszág/régió f    | Könyvelt tételek |   | $\sim$       |
|              | VTSZ/SZJ-szám kötele            |   | Intrastat | - kerekítés tí   | Közelebbi        |   | $\checkmark$ |
|              | Nettó súly kötelező · · · · · • |   | Bef. eszk | alap mérték      | PCS              |   | $\sim$       |
|              |                                 |   |           |                  |                  |   |              |

Tranzakciótípus kötelező: ezt a négyzetet jelölje meg, ha azt szeretné, hogy a rendszer ellenőrizze, hogy a Tranzakciótípusra vonatkozó adatok be vannak-e jelölve bármely Értékesítési, Vételi vagy Átutalási tranzakcióban, amely a Cikktételekbe vagy a Projekttételekbe kerül.

**Tranzakció meghat. kötelező:** ezt a négyzetet jelölje pipával, ha azt szeretné, hogy a rendszer ellenőrizze, hogy a **Tranzakció meghatározás** adatai be vannak-e jelölve minden olyan **Értékesítési, Vételi** vagy **Átutalási tranzakció**ban, amely a **Cikktételekbe** vagy a **Projekttételek**be kerül.

**Szállítási mód kötelező:** ezt pipálja ki, ha azt szeretné, hogy a rendszer ellenőrizze, hogy a szállítási módra vonatkozó információk be vannak-e jelölve bármely olyan **Értékesítési, Vételi** vagy **Átutalási tranzakció**ban, amely a **Cikktételekbe** vagy a **Projekttételek**be kerül.

**Kiszállítási mód kötelező**: ezt pipálja ki, ha azt szeretné, hogy a rendszer ellenőrizze, hogy a szállítási módra vonatkozó információk be vannak-e jelölve bármely olyan **Értékesítési, Vételi** vagy **Átutalási tranzakció**ban, amely a **Cikktételekbe** vagy a **Projekttételek**be kerül.

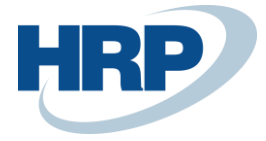

**VTSZ/SZJ-szám kötelező:** ezt válassza, ha azt szeretné, hogy a rendszer ellenőrizze, hogy a Vámtarifa szám meg van-e adva bármely olyan **Értékesítési, Vételi** vagy **Átutalási tranzakció**ban, amely a **Cikktételekbe** vagy a **Projekttételek**be kerül.

Nettó súly kötelező: abban az esetben jelölje pipálja ki, ha azt szeretné, hogy a rendszer ellenőrizze, hogy az adott termék nettó súlyának értéke szerepel-e bármely olyan Értékesítési, Vételi vagy Átutalási tranzakcióban, amely a Cikktételekbe vagy a Projekttételekbe kerül.

**Szárm. ország/régió kötelező:** ezt abban az esetben pipálja ki, ha azt szeretné, hogy a rendszer ellenőrizze, hogy a Cikk származási ország / régió kódja be van-e jelölve bármely olyan **Értékesítési, Vételi** vagy **Átutalási tranzakció**ban, amely a **Cikktételekbe** vagy a **Projekttételek**be kerül.

**VTSZ/SZJ-szám forrása:** itt választhatja ki, hogy a rendszer az Intrastat jelentés elkészítésekor a termék Vámtarifa számát honnan származtassa.

Az elérhető opciók a következők:

- I. Könyvelt tételek a rendszer a cikk Vámtarifa számát (VTSZ) a **Cikk- vagy Projekttételek**ből származtatja
- II. Cikk karton a rendszer a cikk Vámtarifa számát a Cikk kartonból szármáztatja

**Nettó súly forrása**: itt választhatja ki, hogy a rendszer az Intrastat jelentés elkészítésekor a termék Nettó súlyát honnan származtassa.

Az elérhető opciók a következők:

- I. Könyvelt tételek a rendszer a cikk Nettó súlyát a **Cikk- vagy Projekttételek**ből származtatja
- II. Cikk karton a rendszer a cikk Nettó súlyát a Cikk kartonból származtatja

**Származási ország/régió forrása:** itt választhatja ki, hogy a rendszer az Intrastat jelentés elkészítésekor a termék származási helyét honnan származtassa.

Az elérhető opciók a következők:

- I. Könyvelt tételek a rendszer a cikk Szárm. ország/régió kódját a Cikk- vagy Projekttételekből származtatja
- II. Cikk karton a rendszer a cikk Szárm. ország/régi kódját a Cikk kartonból származtatja

**Intrastat - kerekítés típusa:** itt választható ki, hogy az Intrastat és Statisztikai összegeket hogyan kerekítse a rendszer. Az elérhető standard opciók a következők: Közelebbi, Felfelé, Lefelé.

**Bef. eszk. alap mértékegység**: a befektetett eszközökhöz tartozó alapértelmezett mértékegységet adja meg.

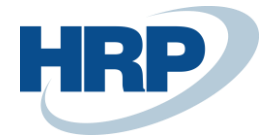

## 6 Intrastat jelentés beállítása

Az Intrastat jelentés beállításait az erre kialakított menüpont alatt érhetjük el:

- 1. Kattintson a keresőmezőbe Dés írja be a következőt: **Intrastat jelentés beállítása**
- 2. A megjelenő lapon állítsa be a következő funkciókat, amelyek szükségesek az új intrastat funkció működéséhez:

**Bevételek jelentése és Szállítmányok jelentése:** amennyiben eladási és beszerzési bizonylatokat is szeretne jelenteni az intrastat bevallásban, úgy állítsa be mindkét mezőt. Ennek hiányában a Sorok javaslata funkció nem fogja importálni a sorokat a bevallásba.

Számozás – Intrastat számok: számozási kör beállítása az intrastat jelentésekhez

| Bevételek jelentése · · · · ·             |        |                        |                        |        |
|-------------------------------------------|--------|------------------------|------------------------|--------|
|                                           |        | Intrastat ügyfélszám   |                        | $\sim$ |
| Szállítmányok jelentése 🕔 🌅               |        | Vállalat adószáma a f  | EU országkód + Adószám | $\sim$ |
| Fartalmazza Drop Shi                      |        | Szállító adószám fájlb | EU országkód + Adószám | ~      |
| A szállítmányok alapj Eladás országa      | $\sim$ | Vevő adószám a fájlb   | EU országkód + Adószám | $\sim$ |
| Adószám alapja · · · · · · Rendelési Vevő | $\sim$ | Adószám kérése         | Szállítólevél          | $\sim$ |
| ntrastat kapcsolattípus - Szállító        | $\sim$ | Default Country Cod    |                        | $\sim$ |
|                                           |        |                        |                        |        |
| Alapértelmezett tranzakciók               |        |                        |                        |        |
| Alapértelmezett tranz 11                  | $\sim$ | Alapértelmezett háro   |                        |        |
| Alapértelmezett tranz 11                  | $\sim$ | Alapért. Adószám is    |                        |        |
|                                           |        |                        |                        |        |
| Japértelmezett tranzakciók                | ~      | Alapértelmezett háro   |                        |        |
| Alapértelmezett tranz 11                  | $\sim$ | Alapért. Adószám is    |                        |        |

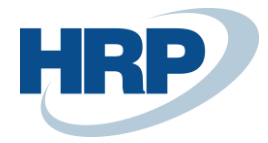

## 7 Intrastat beállítása bizonylatokon

A rendszer a **Vevő/Szállító/Ügyfél Ország-/régiókód**ját veszi figyelembe. Ez azt jelenti, hogyha a **Vevő/Szállító/Ügyfél** külföldi és egy olyan országból származik, amely I**ntrastat kód**dal rendelkezik, akkor a termék fizikai mozgását rögzíti a jelentésben.

Például, ha a **Vevő** Németországi országkóddal rendelkezik, így a vele bonyolított eladás számláján az **Intrastat-tranzakció** kipipálásra kerül a **Külkereskedelem** gyorslap alatt, így az bekerül a jelentésbe is.

| Külkereskedelem                                            |        |                |        |
|------------------------------------------------------------|--------|----------------|--------|
| Intrastat-tranzakció · · · · · · · · · · · · · · · · · · · |        | Szállítási mód | $\sim$ |
| Tranzakció meghatározása                                   | $\sim$ | Kilépési pont  | $\sim$ |
| Tranzakciótípus                                            | $\sim$ | Terület        | $\sim$ |

# 8 Intrastat beállítása Befektetett eszköz főkönyvi naplón

Az új intrastat funkcióban lehetőség van befektetett eszközt értintő tranzakciók jelentésére naplós könyvelés esetén is.

|                                      |     |                     |                                              |                                           |                                       | Г                                                  |                         |                                           |                                        |
|--------------------------------------|-----|---------------------|----------------------------------------------|-------------------------------------------|---------------------------------------|----------------------------------------------------|-------------------------|-------------------------------------------|----------------------------------------|
| Naplólap neve                        |     |                     |                                              |                                           |                                       |                                                    | DEFAULT                 |                                           |                                        |
| Øv 🖪                                 |     | Kezelés             | Kezdólap                                     | Sor Oldal                                 | További beáll                         | ítások                                             |                         |                                           |                                        |
|                                      |     |                     |                                              |                                           |                                       |                                                    |                         |                                           |                                        |
|                                      |     |                     |                                              |                                           |                                       |                                                    |                         |                                           |                                        |
| 🚺 Könyvelé                           | s   | 🐓 BI                | E ellenszámla fel                            | vitele 🗾 Eg                               | gyeztetés 🖹 T                         | ételek kiegyenlíté                                 | se                      |                                           |                                        |
| 📑 Könyvelé                           | s 🗸 | 🐲 BI                | E ellenszámla fel                            | vitele 🗾 Eg                               | gyeztetés 🗐 Ti                        | ételek kiegyenlíté                                 | se                      |                                           |                                        |
| 🛗 Könyvelé                           | s   | 💱 BI                | E ellenszámla fel                            | vitele 📰 Eg                               | gyeztetés 😤 T                         | ételek kiegyenlíté                                 | se                      | Származási                                | Intrastat                              |
| Könyvelési<br>dátum                  | s   | BE<br>átso<br>tétel | E ellenszámla fel<br>BE hibás tétel<br>száma | vitele 🗾 E <u>c</u><br>Department<br>Code | yyeztetés 👌 Tr<br>Customergro<br>Code | ételek kiegyenlíté<br>VTSZ/SZJ-<br>szám            | se<br>Nettó súly        | Származási<br>ország/régió<br>kódja       | Intrastat<br>Country/Reg<br>Code       |
| Könyvelési<br>dátum<br>2024. 10. 01. | s V | BE<br>átso<br>tétel | E ellenszámla fel<br>BE hibás tétel<br>száma | vitele 🔄 E <u>c</u><br>Department<br>Code | yyeztetés 🔠 T<br>Customergro<br>Code  | ételek kiegyenlíté<br>VTSZ/SZJ-<br>szám<br>1234567 | se<br>Nettó súly<br>500 | Származási<br>ország/régió<br>kódja<br>AT | Intrastat<br>Country/Rec<br>Code<br>AT |

A megfelelő befektetett eszköz kiválasztása után az alábbi intrastathoz kapcsolódó mezők kitöltésre kerülnek a kartonról:

- VTSZ/SZJ szám
- Nettó súly
- Származási ország/régió kódja
- Intrastat ország/régiókód: alapesetben megegyezik a származási ország/régiókóddal, de felülírható, ha eltérő országba történik az eszköz értékesítése.

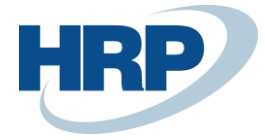

A mezők szükség szerint módosíthatók a naplósoron könyvelés előtt.

A naplós könyvelésen kívül a beszerzési és eladási bizonylatokon könyvelt befektetett eszközhöz kapcsolódó tranzakciók is jelentésre kerülnek az intrastat jelentésen.

Amennyiben a BE könyveléstípus beszerzési költség, úgy az intrastat sor Típus mező értéke Bevétjegy lesz, ha kivezetés, akkor Szállítólevél.

| So            | rok 🗦 <sup>≇</sup> Új | sor | 🖮 Sor törlé   | ise                  |          |           |                   |             |              |         |                                     |               |                |            |
|---------------|-----------------------|-----|---------------|----------------------|----------|-----------|-------------------|-------------|--------------|---------|-------------------------------------|---------------|----------------|------------|
|               | Típus                 |     | Dátum         | Bizonylatszám<br>↓ ~ | Cikkszám | Cikk neve | VTSZ/SZJ-<br>szám | VTSZ leírás | Ország-/régi | Adószám | Származási<br>ország/régió<br>kódja | Tranzakciótíp | Szállítási mód | Kie<br>egy |
| $\rightarrow$ | Bevétjegy             | ÷   | 2024. 09. 20. | G05006               | FA000102 | Autó      | 9876543           | Járművek    | AT           |         | DE                                  |               |                |            |
|               | Bevétjegy             |     | 2024. 09. 20. | G05005               | FA000101 | Autó      | 9876543           | Járművek    | DE           |         | DE                                  |               |                |            |
|               | Szállítólevél         |     | 2024. 09. 20. | G05004               | FA000100 | Autó      | 9876543           | Járművek    | DE           |         | DE                                  |               |                |            |
|               | Bevétjegy             |     | 2024. 09. 20. | G05003               | FA000090 | Autó      | 9876543           | Járművek    | AT           |         | DE                                  |               |                |            |
|               | Szállítólevél         |     | 2024. 09. 20. | G05002               | FA000090 | Autó      | 9876543           | Járművek    | DE           |         | DE                                  |               |                |            |
|               | Bevétjegy             |     | 2024. 09. 20. | 108007               | BEF00002 | Asztal    | 1234567           | áru         | AT           |         | AT                                  | 11            |                |            |
|               | Bevétjegy             |     | 2024. 09. 20. | 108006               | BEF00002 | Asztal    |                   | áru         | AT           |         | AT                                  | 11            |                |            |

## 9 Intrastat jelentés

Az Intrastat bejegyzéseket az egyes tranzakciók **Országok/régiók** kódja alapján hozza létre a rendszer, a **Vállalat**, valamit **Vevő/Szállító/Ügyfél Ország-/régiókód**ját veszi figyelembe és ezek alapján dönti el mi számít Intrastat tranzakciónak. Ez azt jelenti, hogy ha a **Vevő/Szállító/Ügyfél** külföldi és egy olyan országból származik, amely **Intrastat kód**dal rendelkezik, akkor a termék fizikai mozgását rögzíti a jelentésben.

Az Intrastat jelentéseket a következő útvonalon érhetjük el:

1. Kattintson a keresőmezőbe 2 és írja be a következőt: Intrastat jelentéslista

Itt tudjuk megnézni a létező sablonokat és hozzáadni újakat.

| $\leftarrow$ | Intrastat jelentéslista         |                |                      |                   |           |  |
|--------------|---------------------------------|----------------|----------------------|-------------------|-----------|--|
|              | $Q_{D} \sim P$ (C) + Új Kezelés |                |                      |                   |           |  |
|              | Szám ↑                          | Megnevezés     | Statisztikai időszak | Pénznem-azonosító | Jelentett |  |
|              | 2 :                             |                | 2409                 |                   |           |  |
|              | 2408                            | 2408           | 2408                 |                   |           |  |
|              | 2409                            |                | 2409                 | HUF               |           |  |
|              | A00001                          | teszt          | 2401                 |                   |           |  |
|              | A00002                          | 2024. 08 hónap | 2408                 |                   |           |  |
|              | A00003                          |                | 2410                 |                   |           |  |

Az Intrastat jelentést a következőképpen érhetjük el:

1. Válassza ki a listán azt a **jelentést**, amelyhez tartozó bejegyzéseket meg kívánja tekinteni:

| Intr       | astat jelentés                                                                                                    |        |                                                                                                    | Ø                                                                         | ) 🖻                                                                          | +                                                                | ۱.                       | √ Mentve                                                                            |                                                   |
|------------|----------------------------------------------------------------------------------------------------|--------|----------------------------------------------------------------------------------------------------|---------------------------------------------------------------------------|------------------------------------------------------------------------------|------------------------------------------------------------------|--------------------------|-------------------------------------------------------------------------------------|---------------------------------------------------|
| 2          |                                                                                                    |        |                                                                                                    | C                                                                         |                                                                              |                                                                  |                          |                                                                                     |                                                   |
| K          | zdőlap Eng                                                                                                    | edély  | vezés Au                                                                                                    | tomatizálás $\vee$                                                        | Kevesebb b                                                                   | oeállítás                                                        |                          |                                                                                     |                                                   |
|            | Sorok javasla                                                                                                    | ita    | T Hit                                                                                                    | oás sorok szűrés                                                          | e                                                                            | <b>Fa</b> jl lé                                                  | trehozása                |                                                                                     |                                                   |
| Ált        | alános                                                                                                    |        |                                                                                                    |                                                                           |                                                                              |                                                                  |                          |                                                                                     |                                                   |
| Szá        | m · · · · · · · · ·                                                                                                   |        | 2                                                                                                    |                                                                           |                                                                              | Pénznem                                                          | -azonosító · · · · ·     |                                                                                     |                                                   |
| Álla       | pot · · · · · ·                                                                                                    |        | Nyitott                                                                                                    |                                                                           |                                                                              | Jelentett                                                        |                          |                                                                                     |                                                   |
| Me         | nevezés                                                                                                    |        |                                                                                                    |                                                                           |                                                                              | Export dá                                                        | tum                      |                                                                                     |                                                   |
|            | Jinerezeo                                                                                                    |        |                                                                                                    |                                                                           |                                                                              |                                                                  |                          |                                                                                     |                                                   |
| Sta        | isztikai időszak                                                                                                    | ( · ·  | 2409                                                                                                    |                                                                           |                                                                              | Exportido                                                        | )                        |                                                                                     |                                                   |
| Sta<br>So  | isztikai időszak<br>rok <sup>3</sup> * Ú                                                                              | j sor  | Sor törlé                                                                                                    | ise                                                                       |                                                                              | Exportido                                                        | )                        |                                                                                     | Ŀ                                                 |
| Sta<br>So  | isztikai időszak<br>rok <u></u> ≩ <b>**</b> Ú<br>Típus                                                                | j sor  | Sor törlé                                                                                                    | ise<br>Bizonylatszám                                                      | Cikkszám                                                                     | Exportiac                                                        | ,<br>                    | VTSZ/SZJ-<br>szám                                                                   | <i>L</i> ₽ੇ<br>VTSZ                               |
| Star<br>So | isztikai időszak<br>rok 👫 Ú<br>Típus<br>Szállítólevél                                                                 | j sor  | 2409<br>Sor törlé<br>Dátum<br>2024. 09. 20.                                                                                                    | Bizonylatszám<br>102004                                                   | Cikkszám<br>1896-S                                                           | Cikk ner                                                         | ve<br>IS Desk            | VTSZ/SZJ-<br>szám<br>1234567                                                        | ✓<br>VTSZ<br>Járm                                 |
| Star<br>So | isztikai időszał<br>ok ≩¥ Ú<br>Típus<br>Szállítólevél<br>Szállítólevél                                                | ij sor | <ul> <li>Sor törlé</li> <li>Dátum</li> <li>2024, 09, 20,</li> <li>2024, 09, 20,</li> </ul>                                                                                                    | Bizonylatszám<br>102004<br>102007                                         | Cikkszám<br>1896-S<br>1896-S                                                 | Cikk net<br>ATHEN<br>ATHEN                                       | ve<br>IS Desk<br>IS Desk | VTSZ/SZJ-<br>szám<br>1234567<br>1234567                                             | VTSZ<br>Járm<br>Járm                              |
| Sta<br>So  | isztikai időszak<br>ok ≩ <sup>™</sup> Ú<br>Típus<br>Szállítólevél<br>Bevétjegy                                        | ij sor | <ul> <li>Sor törlé</li> <li>Dátum</li> <li>2024, 09, 20,</li> <li>2024, 09, 20,</li> <li>2024, 09, 20,</li> </ul>                                                                                                    | Bizonylatszám<br>102004<br>102007<br>108006                               | Cikkszám<br>1896-S<br>1896-S<br>BEF0002                                      | Cikk net<br>ATHEN<br>ASztal                                      | ve<br>IS Desk<br>IS Desk | VTSZ/SZJ-<br>szám<br>1234567<br>1234567                                             | VTSZ<br>Járm<br>Járm<br>áru                       |
| Sta<br>So  | isztikai időszak<br>ok ≩ <sup>®</sup> Ú<br>Típus<br>Szállítólevél<br>Szállítólevél<br>Bevétjegy<br>Bevétjegy          | ij sor | <ul> <li>Sor törlé</li> <li>Dátum</li> <li>2024. 09. 20.</li> <li>2024. 09. 20.</li> <li>2024. 09. 20.</li> <li>2024. 09. 20.</li> <li>2024. 09. 20.</li> </ul>                                                                      | Bizonylatszám<br>102004<br>102007<br>108006<br>108007                     | Cikkszám<br>1896-S<br>1896-S<br>BEF00002<br>BEF00002                         | Cikk new<br>ATHEN<br>ASztal<br>Asztal                            | ve<br>IS Desk<br>IS Desk | VTSZ/SZJ-<br>szám<br>1234567<br>1234567<br>1234567<br>1234567                       | VTSZ<br>Járm<br>Járm<br>áru                       |
| Sta<br>So  | isztikai időszak<br>ok ≩≋ ú<br>Típus<br>Szállítólevél<br>Szállítólevél<br>Bevétjegy<br>Szállítólevél                  | ij sor | <ul> <li>Sor törlé</li> <li>Dátum</li> <li>2024. 09. 20.</li> <li>2024. 09. 20.</li> <li>2024. 09. 20.</li> <li>2024. 09. 20.</li> <li>2024. 09. 20.</li> <li>2024. 09. 20.</li> <li>2024. 09. 20.</li> </ul>                        | Bizonylatszám<br>102004<br>102007<br>108006<br>108007<br>103004           | Cikkszám<br>1896-S<br>1896-S<br>BEF00002<br>BEF00002<br>BEF00002             | Cikk ner<br>ATHEN<br>ATHEN<br>Asztal<br>Asztal<br>Asztal         | re<br>IS Desk<br>IS Desk | VTSZ/SZJ-<br>szám<br>1234567<br>1234567<br>1234567<br>1234567<br>1234567            | VTSZ<br>Járn<br>Járn<br>áru<br>áru<br>áru         |
|            | isztikai időszak<br>ok ≩≋ ú<br>Típus<br>Szállítólevél<br>Szállítólevél<br>Bevétjegy<br>Szállítólevél<br>Szállítólevél | j sor  | <ul> <li>Sor törlé</li> <li>Dátum</li> <li>2024, 09, 20,</li> <li>2024, 09, 20,</li> <li>2024, 09, 20,</li> <li>2024, 09, 20,</li> <li>2024, 09, 20,</li> <li>2024, 09, 20,</li> <li>2024, 09, 20,</li> <li>2024, 09, 20,</li> </ul> | Bizonylatszám<br>102004<br>102007<br>108006<br>108007<br>103004<br>G05002 | Cikkszám<br>1896-S<br>1896-S<br>BEF00002<br>BEF00002<br>BEF00002<br>FA000090 | Cikk ner<br>ATHEN<br>ATHEN<br>Asztal<br>Asztal<br>Asztal<br>Autó | /e<br>IS Desk<br>IS Desk | VTSZ/SZJ-<br>szám<br>1234567<br>1234567<br>1234567<br>1234567<br>1234567<br>9876543 | VTSZ<br>Járm<br>Járm<br>áru<br>áru<br>áru<br>járm |

DD

Minden bevallási hónapra külön jelentést kell létrehoznunk, amelynek a következő a menete:

- 1. Az Intrastat jelentéslistán kattintsunk az Új funkcióra
- 2. Töltsük ki a **Név, Megnevezés** és **Statisztikai időszak** mezőt. Az utóbbit ÉÉHH formátumban töltsük, ez fontos a bevallás fejadat képzésénél és a sorok adatainak lekérésénél is.
- 3. A **Jelentett** négyzet azt jelzi, hogy a tételt már jelentették-e az adóhatóság felé, megtörtént az adatok exportálása a jelentésből.
- 4. Az **Intrastat jelentés** megnyitásához, egyszerűen kattintsunk a megnyitni kívánt **jelentés** nevére

Az Intrastat jelentésen a menüszalagon a **Sorok javaslata** gombbal tudjuk lekérni/listázni az Intrastat tranzakciókat.

|              | RP                                         | Busine                                                                                                    | ess Central HU lokalizáció   Intra | stat bevallás |  |
|--------------|--------------------------------------------|----------------------------------------------------------------------------------------------------|------------------------------------|---------------|--|
| $\leftarrow$ | Intrastat jelentés<br>2                    | È                                                                                                    | + 🖻 🗸 Mentve                       | C 2           |  |
|              | Kezdőlap Engedélyezé                       | zezdőlap Engedélyezés Automatizálás V Kevesebb beállítás                                                         |                                    |               |  |
|              | 🐯 Sorok javaslata                          | Hibás sorok szűrése<br>kölyiraszám. súly/Kieg.mért.egys.                                                         | 😼 Fájl létrehozása                 | Ŕ             |  |
|              | Általános                                  |                                                                                                    |                                    |               |  |
|              | Szám · · · · · · · · · · · · · · · · · · · | ám · · · · · Pénznem-azonosító · · · · Penznem-azonosító · · · · · Jelentett · · · · · · · · · · · · · · · · · · |                                    |               |  |
|              | Állapot                                    |                                                                                                    |                                    |               |  |
|              | Megnevezés                                 |                                                                                                    | Export dátum                       |               |  |
|              | Statisztikai időszak                       | 2409                                                                                                    | Exportidó                          |               |  |

A listázott sorokat igény szerint kézzel is módosíthatjuk, az esetleges hiányosságokat pótolhatjuk.

#### 10További információk az Intrastat bevallásról:

Kitöltési útmutató - 2025: https://www.ksh.hu/docs/adatgyujtesek/intrastat/intrastat kitoltesi utmutato 2025.pdf

Módszertani segédlet - 2025: https://www.ksh.hu/docs/adatgyujtesek/intrastat/intrastat\_modszertani\_segedlet\_2025.pdf